## エントリーデータ入力の仕方

エントリーファイルをダウンロードし、デスクトップ等に保存した後、エントリーファイルを開くと 一番最初のシート、エントリーファイル入力の注意点(下の画面)が表示されます。

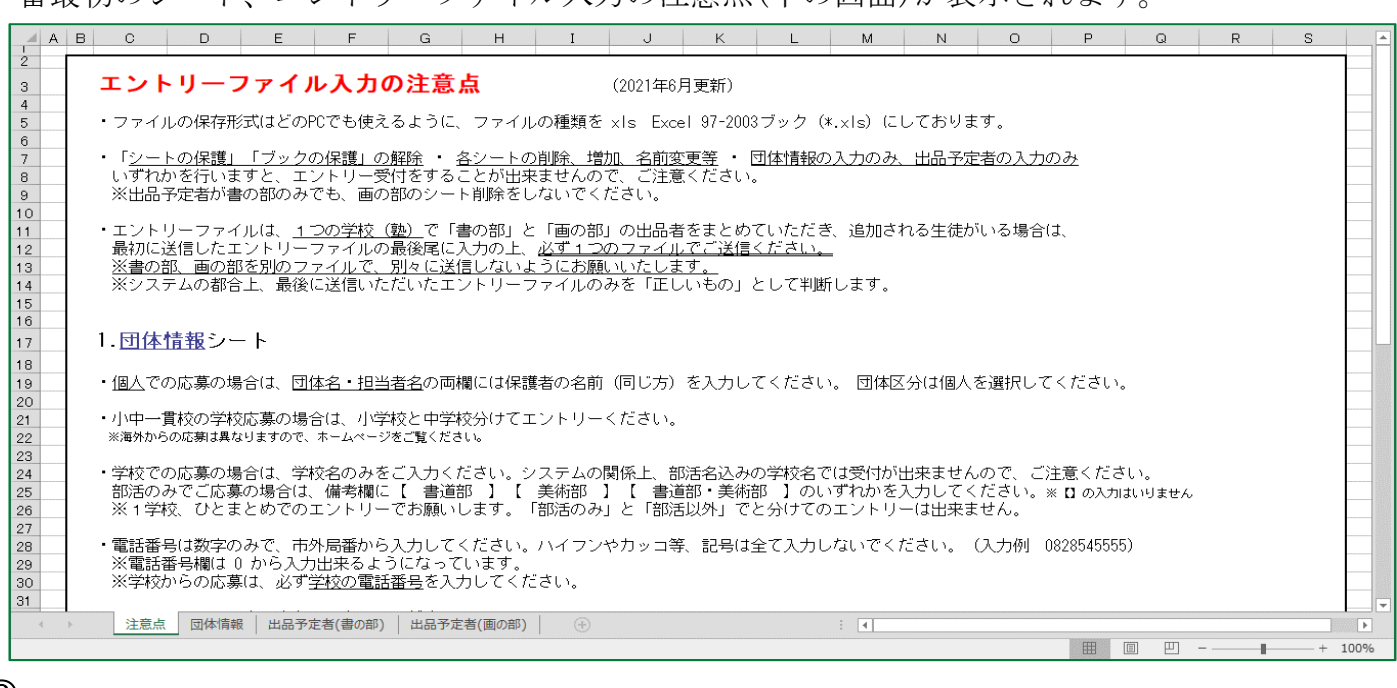

2

(1)

注意点をご一読いただけましたら、『団体情報』をクリックしてください。(赤で囲んでいる場所)

| 48 |                                                   |  |  |  |  |  |  |  |  |  |
|----|---------------------------------------------------|--|--|--|--|--|--|--|--|--|
| 49 | │ ・特別支援のクラスにつきましては、クラスの欄に【 特支 】と入力してください。※ 🛽 の入力  |  |  |  |  |  |  |  |  |  |
| 50 |                                                   |  |  |  |  |  |  |  |  |  |
| 51 | ・生徒氏名を入力する際、カタカナ・ローマ字の氏名の方も全て全角で入力してください。         |  |  |  |  |  |  |  |  |  |
| 52 | ※カタカナはF7、ローマ字はF9を入力後押していただきますと、全角になります。           |  |  |  |  |  |  |  |  |  |
| 53 |                                                   |  |  |  |  |  |  |  |  |  |
| 54 |                                                   |  |  |  |  |  |  |  |  |  |
| 55 | くわしいエントリーデータ入力の仕方や 団体情報入力例は 全国書画展覧会ホームページをご覧      |  |  |  |  |  |  |  |  |  |
| 56 | またご不明な占がありましたら、全国書画展覧全事務局(0828545555)までお問い合わせください |  |  |  |  |  |  |  |  |  |
| 57 |                                                   |  |  |  |  |  |  |  |  |  |
| 58 |                                                   |  |  |  |  |  |  |  |  |  |
|    | ▶ 注意点 団体情報 出品予定者(書の部) 出品予定者(画の部) ④                |  |  |  |  |  |  |  |  |  |
|    |                                                   |  |  |  |  |  |  |  |  |  |

## クリックしていただけますと、団体情報シート(下の画面)へ画面移行いたします。

|                  | A                                                                                                    | В         | С             | D           | E    | I                 | J                  | К         | L           | М                | N          | 0   |   |
|------------------|----------------------------------------------------------------------------------------------------|-----------|---------------|-------------|------|-------------------|--------------------|-----------|-------------|------------------|------------|-----|---|
| 1<br>2<br>3<br>4 | -                                                                                                    | 団体        | 、情報           |             |      |                   |                    | ×7        | 人力例         |                  |            |     |   |
| 5                | ふりがな                                                                                                    |           |               |             |      | ふりがな              | くまの                | りちょうりつ    | くまのしょう      | うがっこう            | )          |     |   |
| 0                | 団体名                                                                                                    |           |               |             |      | 団体名<br>個人の場合は保護   | <mark>者名</mark> 能野 | 町立熊野      | 小学校         |                  |            |     |   |
| 0                | 田休区公                                                                                                    |           | 電話番号          |             |      | 団体区分              | 小学                 | 校         | 電話番号        | 1<br>7<br>(入力例参考 | 0828545555 |     | - |
| 7                |                                                                                                    |           | 入力は数字のみ(入力例参考 |             |      | 担当者名              | 熊野                 | 一郎        |             |                  |            |     | _ |
| 8                | 担当者名                                                                                                    |           |               |             |      | メールアドレ            | ス <u>kuma</u>      | ano@xxxxx | xxxxx.ed.jp |                  |            |     |   |
| 9                | メールアドレス                                                                                                    |           |               |             |      | 郵便番号<br>入カはハイフン無し | 731-               | 4214      | 県名          |                  | 広島県        |     |   |
|                  | 郵便番号                                                                                                    |           | 県名            |             |      | 住所1<br>市·郡から入力    | 安芸                 | 郡熊野町。     | 中溝          |                  |            |     |   |
| 10               | 休所1                                                                                                    |           |               |             |      | 住所2<br>丁目·番地から入力  | 4丁目                | ∃17-12    |             |                  |            |     | - |
| 11               | 市・郡から入力                                                                                                    |           |               |             |      | 建物                | マン:                | ション名など    | ご(学校名は      | は記入し             | ないでください    | .v) | _ |
| 12               | 1王月72<br>丁目・番地から入力                                                                                                    |           |               |             |      | 備考                |                    |           |             |                  |            |     |   |
| 13               | 建物                                                                                                    |           |               |             |      |                   |                    |           |             |                  |            |     |   |
| 14               | 備考                                                                                                    |           |               |             |      |                   |                    |           |             |                  |            |     |   |
| 15               |                                                                                                    |           |               |             |      |                   | · · · · · · · ·    |           |             |                  |            |     |   |
| 16               | ※ふりがな・団体                                                                                                    | 名•団体区分•電訊 | 「蕃号・担当者名・メ    | (ールアドレス・郵便: | 畨号・県 | 【名・住所1            | ・住所2(              | は全て必須     | 須となりま       | ð                |            |     |   |
|                  | く >     注意点     団体情報     出品予定者(書の部)     出品予定者(画の部)     ・     ・     ・     ・     ・     ・     ・     ・     ・     ・     ・     ・     ・     ・     ・     ・     ・     ・     ・     ・     ・     ・     ・     ・     ・     ・     ・     ・     ・     ・     ・     ・     ・     ・     ・     ・     ・     ・     ・     ・     ・     ・     ・     ・     ・     ・     ・     ・     ・     ・     ・     ・     ・     ・     ・     ・     ・     ・     ・     ・     ・     ・     ・     ・     ・     ・     ・     ・     ・     ・     ・     ・     ・     ・     ・     ・     ・     ・     ・     ・     ・     ・     ・     ・     ・     ・     ・     ・     ・     ・     ・     ・     ・     ・     ・     ・     ・     ・     ・     ・     ・     ・     ・     ・     ・     ・     ・     ・     ・     ・     ・     ・     ・     ・     ・     ・     ・     ・     ・     ・     ・     ・     ・     ・     ・     ・     ・     ・     ・ |           |               |             |      |                   |                    |           |             |                  |            |     |   |

## ③ 入力例に沿って、団体の情報を入力してください。 ※建物と備

※建物と備考欄以外は全て必須となります(海外応募除く)

入力の説明と、注意点

| ふりがな                                              |                           | ・団体のふりがなをご入力ください。                                                                                                    |                                                                                                    |  |  |  |  |  |  |
|---------------------------------------------------|---------------------------|----------------------------------------------------------------------------------------------------|----------------------------------------------------------------------------------------------------|--|--|--|--|--|--|
| 団体名                                               |                           | <ul> <li>・学校の場合、部活名を入れる事は出来ません。</li> <li>・個人での応募の場合は、保護者の名前をご入力ください。</li> </ul>                                                            |                                                                                                    |  |  |  |  |  |  |
| 団体区分                                              |                           | ・入力する場<br>んでください<br>・個人での応                                                                                                    | 場所をクリックした際、横に出てくる「▼」ボタンを押して、選択肢の中から選<br>い。(下の画面参照)<br>広募の場合は、個人を選択してください。                                 |  |  |  |  |  |  |
| U I                                               | IBN NY NYW                |                                                                                                    |                                                                                                    |  |  |  |  |  |  |
| 7                                                 | 団体[                       | 区分                                                                                                    | 電話番号<br>▼ <sup>★</sup> t数字のみ(入力例参考                                                                        |  |  |  |  |  |  |
| 8                                                 | 担当<br>,                   | 皆名<br>                                                                                                    | <u>小学校</u><br>中学校<br>塾<br>個人                                                                              |  |  |  |  |  |  |
| 電話番号                                              | <u>口</u><br>一             | ・学校の場合<br>番号でも問題<br>※FAX番号<br>・ <u>ハイフン</u> や                                                                                              | 合は、学校の電話番号を市外局番からご入力ください。塾・個人の場合は、携帯<br>頃ありません。<br>号等の入力が多くなっておりますのでご注意ください。<br>やプラス、カッコなどの記号は入力しないでください。 |  |  |  |  |  |  |
| 担当者名                                              |                           | <ul> <li>・今後、提出用の名簿や審査結果、賞状等は担当者様宛にお送りいたします。</li> <li>・個人での応募の場合は、団体名で入力した保護者の名前をご入力ください。</li> </ul>                                       |                                                                                                    |  |  |  |  |  |  |
| メールア                                              | 「ドレス                      | ・全て半角でご入力ください。不備があった場合こちらのアドレスへ連絡いたします。                                                                                                    |                                                                                                    |  |  |  |  |  |  |
| 郵便番号                                              | 号                         | ・ハイフン無                                                                                                    | 無しで入力後、EnterやTabを押していただくと自動的にハイフンが入ります。                                                                   |  |  |  |  |  |  |
| 県名                                                |                           | ・入力する場<br>んでくださレ                                                                                                    | 湯所をクリックした際、横に出てくる「▼」ボタンを押して、選択肢の中から選<br>い。(下の画面参照/一部)                                                     |  |  |  |  |  |  |
| 10                                                | -<br>郵便番号<br>10 入カはハイフン無し |                                                                                                    | 県名                                                                                                    |  |  |  |  |  |  |
| 住所1<br>11 <sup>市・郡から</sup><br>12 <sup>丁目・番地</sup> |                           | ኢታ                                                                                                    | 北海道     ▲       青森県     岩手県       岩手県     □                                                               |  |  |  |  |  |  |
|                                                   |                           | から入力                                                                                                    |                                                                                                    |  |  |  |  |  |  |
|                                                   | 建物                        |                                                                                                    | 茨城県                                                                                                    |  |  |  |  |  |  |
| 住所1                                               |                           | ・市、郡から                                                                                                    | らご入力ください。(住所1に県名は不要です)                                                                                    |  |  |  |  |  |  |
| 住所2                                               |                           | ・丁目、番地からご入力ください。                                                                                                    |                                                                                                    |  |  |  |  |  |  |
| 建物                                                |                           | <ul> <li>・マンション名や公民館名等をご入力ください。学校名は入力しないでください。ただし分<br/>校等の別の学校名の敷地内の場合はご入力ください。</li> <li>・入力住所の世帯主様の名字が異なる際の『○○様方』もこちらにご入力ください。</li> </ul> |                                                                                                    |  |  |  |  |  |  |
| 備考                                                |                           | ・何かござレ                                                                                                    | いましたらご入力ください。 例:部活名(部活のみでご応募の場合のみ)                                                                        |  |  |  |  |  |  |
| 4                                                 |                           |                                                                                                    |                                                                                                    |  |  |  |  |  |  |

。 必須箇所全てを入力していただけましたら、<u>出品予定の部門</u>の『出品予定者(書/画の部)』をクリッ クしてください。(赤で囲んでいる場所/書の部と画の部はそれぞれで分かれています)

| 13 | 建物       |            |                |          |        |          |     |
|----|----------|------------|----------------|----------|--------|----------|-----|
| 14 | 備考       |            |                |          |        |          |     |
| 15 |          |            |                |          |        |          |     |
| 16 | ※ふりがな・団体 | 名•団体区分•電話  | 舌番号・担当者名・メー    | ルアドレス・郵便 | 番号・県名・ | ・住所1・住所: | 2は全 |
|    | ◆ → 注意点  | 団体情報 出品予定者 | (書の部) 出品予定者(画の | 部) 🕂     |        | : •      |     |